### HƯỚNG DẪN THANH TOÁN CƯỚC

### 1. Đăng nhập hệ thống

- Để đăng nhập vào hệ thống bạn vui lòng truy cập vào trang website Ebill theo địa chỉ sau: https://ebill.vnpt.vn
- Nhập vào tên đăng nhập, mật khấu, mã xác nhận. -
  - $\circ~$  Tên đăng nhập là Số điện thoại / Account ADSL / Mã thanh toán
  - Mât khẩu:
    - > Khách hàng sử dụng dịch vụ Điện thoại cố định, Internet: vui lòng liên hê Tổng đài CSKH (028) 800126 để nhân mật khẩu (miễn cước cuộc gọi từ điện thoại cố đinh của VNPT và thuê bao trả sau Vinaphone).
- Sau đó chọn nút đăng nhập để kết nối vào hệ thống. -

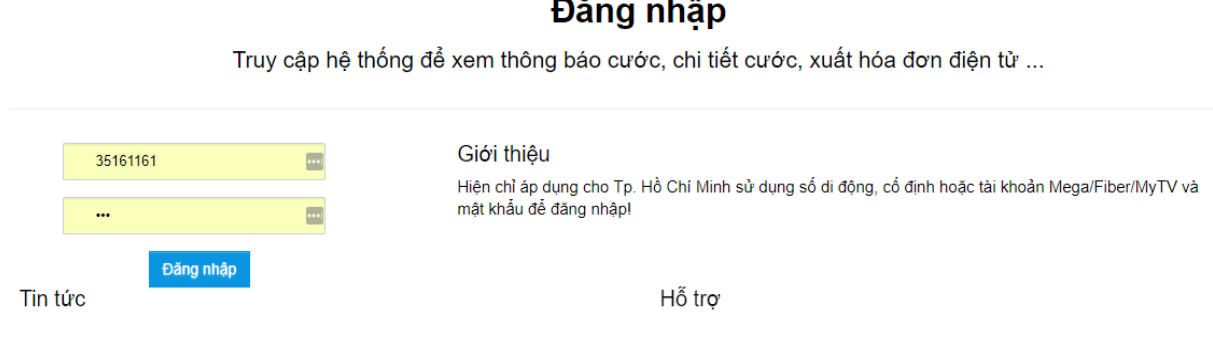

# 2. Xem thông tin khách hàng cần thanh toán

| Τια cứu cước | Thanh toán cước | Hóa đơn điện tử | Tiện ích | My VNPT |  |
|--------------|-----------------|-----------------|----------|---------|--|
|--------------|-----------------|-----------------|----------|---------|--|

Sau khi đăng nhập, bạn chọn mục "THANH TOÁN CƯỚC -> THANH TOÁN TRỰC TUYẾN" trên thanh menu, và thực hiện theo hướng dẫn sau :

#### Đăng nhập

| Tra                                                                                                    | <b>cứu cước</b> TI                                                                                                    | hanh toán cước                                                           | Hóa đơn điện tử                             | Tiện ích                               | My VNPT                     |                  |         |         |  |  |
|----------------------------------------------------------------------------------------------------|----------------------------------------------------------------------------------------------------|--------------------------------------------------------------------------|---------------------------------------------|----------------------------------------|-----------------------------|------------------|---------|---------|--|--|
| Thanh toán hóa đơn     Để thực hiện thanh toán cước trực tuyến qua website Ebill, khách hàng phải thỏa 3 điều kiện sau:     - Có tài khoản tại 1 trong số các ngân hàng: BIDV, Đông Á, EximBank, OceanBank, HDBank, MaritimeBank, Nam Á, Quốc Dân SacomBank, Tiến Phong Bank, VietomBank, VietinBank.     - Có đăng ký chức năng thanh toán trực tuyến với ngân hàng.     - Số dư tài khoản đủ để thanh toán cước |                                                                                                    |                                                                          |                                             |                                        |                             |                  |         |         |  |  |
| Thanh 1<br>Mã kha<br>Tên kh<br>Địa ch<br>Tiền th<br>(*) Vui                                                                                                    | toán trực tuyến<br>ách hàng:HCM010506<br>iách hàng: TÔ THỊ PH<br>ỉ: 18, Đường Trần Bin<br>hanh toán: 0<br>lòng click chọn dan | 5313<br>IƯƠNG THẢO<br>Ih Trọng, Phường 05,<br><b>h sách thuê bao cần</b> | Quận Bỉnh Thạnh, TP Hồ<br><b>thanh toán</b> | Chí Minh                               |                             |                  |         |         |  |  |
|                                                                                                    | Mã thanh toán                                                                                                    | Tên thanh toá                                                            | n Địa ch                                    | ỉ thanh toán                           |                             | Mã thuê bao      | Kỳ nợ   | Số tiền |  |  |
|                                                                                                    | HCM004905249                                                                                                    | TÔ THỊ PHƯƠ                                                              | NG THẢO 18, Đư<br>05, Qu                    | ờng Trần Bình Trợ<br>ận Bình Thạnh, TF | ng, Phường<br>º Hồ Chí Minh | 35161161         | 02/2019 | 27000   |  |  |
|                                                                                                    | HCM004905249                                                                                                    | TÔ THỊ PHƯƠ                                                              | NG THẢO 18, Đư<br>05, Qu                    | ờng Trần Bình Trợ<br>ận Bình Thạnh, TF | ng, Phường<br>P Hồ Chí Minh | phuongthao_05    | 02/2019 | 115500  |  |  |
|                                                                                                    | HCM004905249                                                                                                    | TÔ THỊ PHƯƠ                                                              | NG THẢO 18, Đư<br>05, Qu                    | ờng Trần Bình Trọ<br>ận Bình Thạnh, TF | ng, Phường<br>P Hồ Chí Minh | hcmphuongthao_05 | 02/2019 | 44000   |  |  |

## - Click chọn 1 hay nhiều thuê bao thực hiện thanh toán

|                                                                                                | cuu cuoc                                                                                                    | Thanh toan cước                                                                                                    | nou don diộn                                                                                                    |                                                                                                    | n ich my vnP                                                                                        |                                                              |                                   |                                   |
|------------------------------------------------------------------------------------------------|----------------------------------------------------------------------------------------------------|----------------------------------------------------------------------------------------------------|----------------------------------------------------------------------------------------------------|----------------------------------------------------------------------------------------------------|----------------------------------------------------------------------------------------------------|--------------------------------------------------------------|-----------------------------------|-----------------------------------|
| 0                                                                                              |                                                                                                    | Có đãi<br>- Số dự                                                                                                    | h toán hóa đơ<br>: hiện thanh toán cu<br>khoản tại 1 trong sự<br>3ank, TechcomBanh<br>ng ký chức năng thư<br>tài khoản đủ để tha | n<br>ớc trực tuyến c<br>ố các ngân hàn<br>r, Tiên Phong B<br>anh toán trực tu<br>nh toán cước                 | ua website Ebill, khách<br>g: BIDV, Đông Á, Exim<br>ank, VietcomBank, Viet<br>yến với ngân hàng.    | hàng phải thỏa 3 điều ki<br>Bank, OceanBank, HDBa<br>inBank. | ện sau:<br>ank, MaritimeBa        | ink, Nam Á, Qu                    |
| hanh t                                                                                         | toán trực tuyến                                                                                                    |                                                                                                    |                                                                                                    |                                                                                                    |                                                                                                    |                                                              |                                   |                                   |
| 42 Jun 4                                                                                       |                                                                                                    | 00040                                                                                                    |                                                                                                    |                                                                                                    |                                                                                                    |                                                              |                                   |                                   |
| Mã khá<br>Fên kh<br>Dịa chỉ<br><b>Tiền th</b><br>*) Vui                                        | ách hàng:HCM0108<br>lách hàng: TÔ THI<br>I: 18, Đường Trần B<br>nanh toán: 142500<br>lòng Click chọn d                                                | 506313<br>PHƯƠNG THẢO<br>Bình Trọng, Phường 05,<br>anh sách thuê bao cầu                                                 | , Quận Bình Thạnh,<br>n thanh toán                                                                                               | TP Hồ Chí Mir                                                                                                 | h                                                                                                   | <b>111</b>                                                   |                                   | <b>a</b> ( <i>u</i> )             |
| Mã khá<br>Tên kh<br>Địa chỉ<br><b>Tiền th</b><br>*) Vui                                        | ách hàng:HCM0103<br>iách hàng: TÔ THI<br>i: 18, Đường Trần B<br>nanh toán: 142500<br>lòng Click chọn d<br>Mã thanh toán                               | 506313<br>PHƯơNG THÁO<br>Bình Trọng, Phường 05,<br>anh sách thuê bao cần<br>Tên thanh toá                                | , Quận Bình Thạnh,<br>n thanh toán<br>án                                                                                         | TP Hồ Chí Mir<br>Địa chỉ thanh t                                                                              | h<br>oán                                                                                            | Mã thuê bao                                                  | Kỳ nợ                             | Số tiền                           |
| /lã khá<br>Tên kh<br>Dịa chỉ<br>Tiền th<br>Tiền th<br>Vui<br>☑                                 | ách hàng:HCM010<br>(ách hàng: TÔ THI<br>I: 18, Đường Trần t<br>hanh toán: 142500<br>Ióng click chọn đ<br>Mã thanh toán<br>HCM00490524                 | 506313<br>PHƯONG THÃO<br>Bình Trọng, Phường 05,<br><b>anh sách thuê bao cầi</b><br><b>Tên thanh toá</b><br>Đ TÔ THỊ PHƯC | , Quận Bình Thạnh,<br>n thanh toán<br>in yng THÁO                                                                                | TP Hồ Chí Mir<br><b>Địa chỉ thanh 1</b><br>18, Đường Trầi<br>05, Quận Bình                                    | h<br><b>oán</b><br>1 Bình Trọng, Phưởng<br>Thạnh, TP Hồ Chí Minh                                    | Mã thuê bao<br>35161161                                      | Kỳ nợ<br>02/2019                  | <b>Só tiền</b><br>27000           |
| lã khả<br>iên kh<br>Dịa chỉ<br><b>Tền th</b><br>') Vui<br>IIIIIIIIIIIIIIIIIIIIIIIIIIIIIIIIIIII | ách hàng:HCM0103<br>(ách hàng: TÔ TH<br>1: 18, Đường Trần t<br>anh toán: 142500<br>lòng clíck chọn d<br>Mã thanh toán<br>HCM004905249<br>HCM004905249 | 506313   PHƯƠNG THÃO   Sinh Trọng, Phường 05,   anh sách thuê bao cần   Tên thanh toá   0 TÔ THỊ PHƯC   0 TÔ THỊ PHƯC    | , Quận Bình Thạnh,<br>n thanh toán<br>ản yng THÃO yng THÃO                                                                       | TP Hồ Chí Min<br><b>Địa chỉ thanh 1</b><br>18, Đường Trầi<br>05, Quận Bình<br>18, Đường Trầi<br>05, Quận Bình | h<br>n Bình Trọng, Phường<br>Thạnh, TP Hồ Chí Minh<br>n Bình Trọng, Phường<br>Thạnh, TP Hồ Chí Minh | Mã thuê bao<br>35161161<br>phuongthao_05                     | Kỳ nợ       02/2019       02/2019 | <b>Số tiền</b><br>27000<br>115500 |

- Bấm THANH TOÁN màn hình thanh toán hiển thị

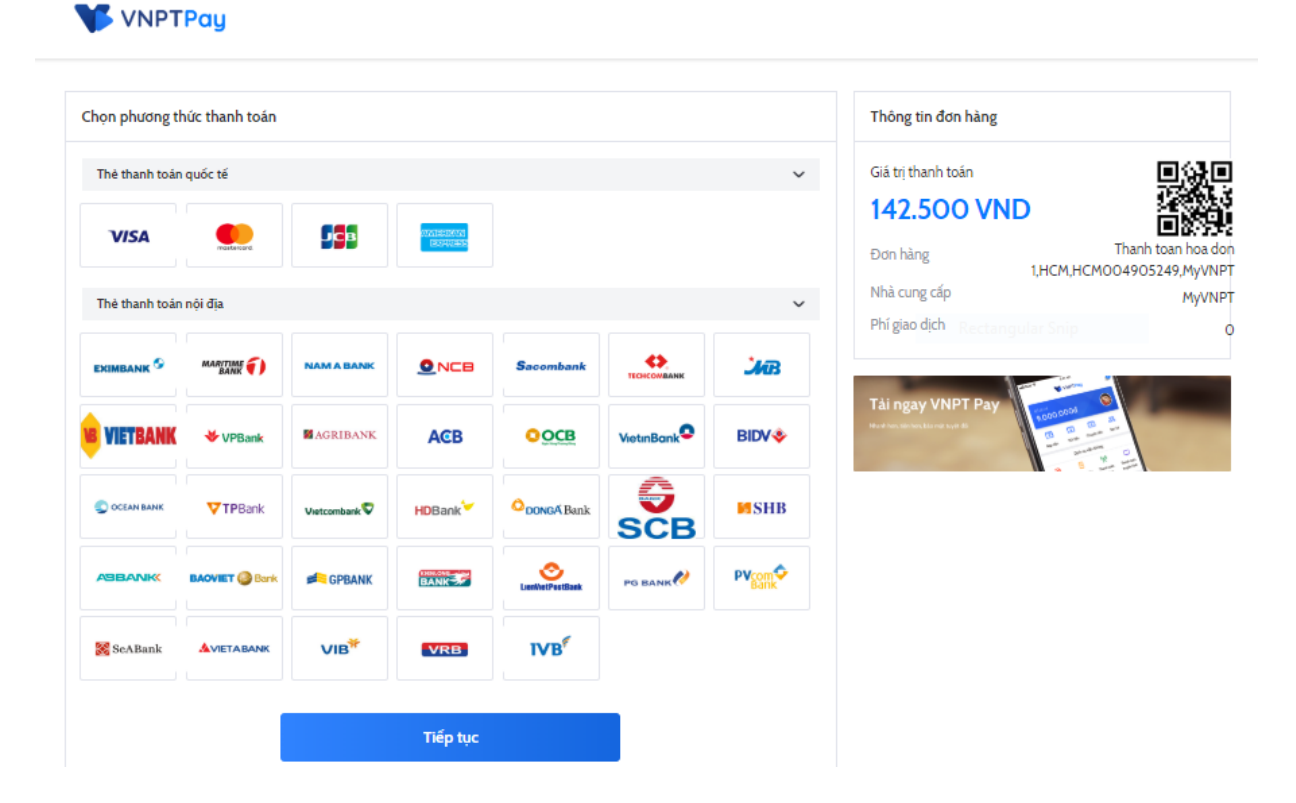

- Chọn phương thức thanh toán -> Thẻ thanh toán

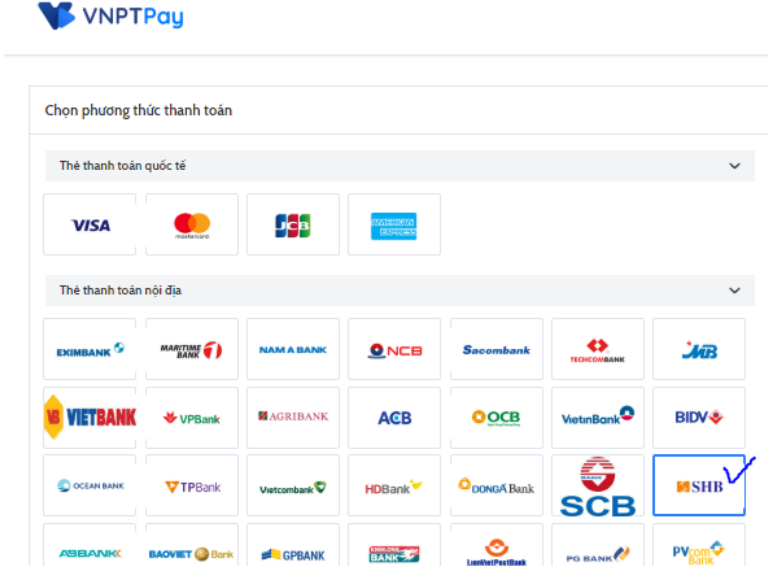

VRB

Tiếp tục

VIB

🔀 SeABank

**IVB** 

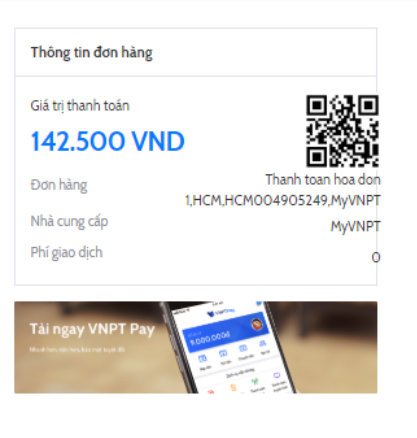

- Tiếp tục nhập thông tin thẻ để xác thực THANH TOÁN

|    | NAPA                           | S PAYN                             | IENT                                    | GATEWAY                                                                            |                                                         |                                      |                                           |                                  | AT T                     |
|----|--------------------------------|------------------------------------|-----------------------------------------|------------------------------------------------------------------------------------|---------------------------------------------------------|--------------------------------------|-------------------------------------------|----------------------------------|--------------------------|
|    | Một kết nối.                   | Noi thanh toán.                    | Thôi                                    | ng tin đơn hàng<br>Dơn hàng ::<br>Giá trị thanh toán ::<br>à cung cấp dịch vụ ::   | Thanh toan hoa<br>142,500.00 VND<br>TONG CONG TY        | don 1,HCM,<br>TRUYEN TH              |                                           |                                  |                          |
|    |                                |                                    | Chọi<br>O                               | <b>n phương thức thanh t</b> á<br>Thẻ quốc tế ::<br>Thẻ ATM, tài khoản m           | oán<br>VISA 💮  <br>ở tại Ngân hàng                      | Việt Nam                             | ntar<br>Sold                              | SHB<br>Iartere, Texikis soldises |                          |
|    |                                |                                    |                                         | Chọn ngân hàng ::<br>Nhập tên chủ thẻ ::<br>Nhập số thẻ ::<br>Nhập hiệu lực thẻ :: | SHB                                                     | • (1                                 | · · · · · · · · · · · · · · · · · · ·     | 9704 8809 1<br>1007220 NHAT MIN  | 242 4458<br>P2 1000<br>R |
|    | <u>Lưu ý:</u> Bạ<br>điện thoại | n phái đăng ký d<br>1800588856 hoặ | ịch vụ Internet<br>c tham khảo <b>T</b> | <u>Hướng</u><br>Banking của SHB để tiếp<br><b>ại đây</b> để biết thêm chi          | Hủy<br>g dẫn giao dịch t<br>tục thực hiện giao<br>tiết. | Thanh<br>hanh toán a<br>dịch. Trường | <b>toán</b><br>In toàn<br>I hợp chưa đăng | ký, vui lòng liên                | hệ theo số               |
| NK | CCEAN BANK                     | PG BANK                            |                                         |                                                                                    |                                                         | MSHB                                 | Sacombank                                 | ScABank                          | ▼TPBank TEC              |
|    |                                |                                    |                                         | Convright © 2016                                                                   | NAPAS, All rights                                       | s reserved                           |                                           | trust                            | Verision Verision        |